## tempmate.®

# tempmote<sup>®</sup>-M2 User Manual

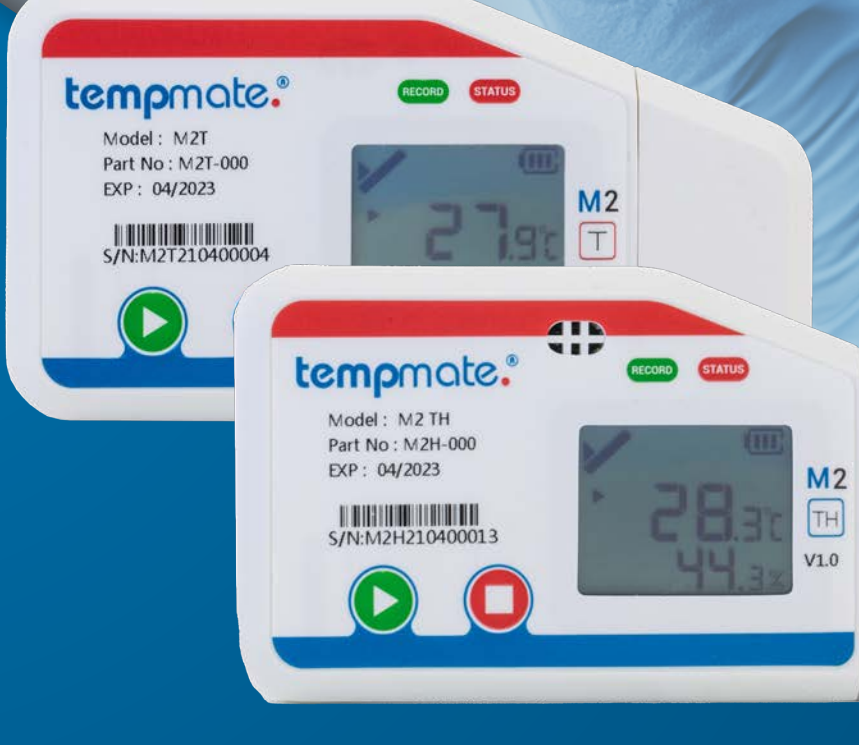

### Table of content

| 1. Introduction                            | 3  |
|--------------------------------------------|----|
| 2. Intended Use                            | 3  |
| 3. tempmate.®-M2 Model                     | 4  |
| 4. Device Description                      | б  |
| 5. Display                                 | 7  |
| 6. Operation and Usage                     | 8  |
| Configuration                              | 8  |
| Start Logger                               | 8  |
| Set Mark                                   | 9  |
| Stop Logger                                | 9  |
| Manual Data Readout                        | 9  |
| Readout with tempbase Software             | 10 |
| 7. External Sensors                        | 11 |
| 8. Replace Battery                         | 12 |
| 9. Important Notes                         | 13 |
| 10 Technical Data tempmate.®-M2 T          | 14 |
| 11. Technical Data_tempmate.®-M2 TH        | 15 |
| 12. Technical Data tempmate.®-M2 Accessory | 16 |
| 13. Contact                                | 18 |

### 1. Introduction

The tempmate.®-M2 is designed to be mounted on a shipment or stationary and measure relevant parameters such as temperature and optionally relative humidity. The device records data and stores it on an internal memory.

### tempmate.

### 2. Intended Use

The tempmate.®-M2 is designed to be mounted on shipments or stationary and to record relevant parameters as mentioned in the data sheet. Any use or operation requiring specific requirements and standards not explicitly mentioned in the data sheet must be validated and tested at the customer's own responsibility.

### tempmate.®-M2 Model

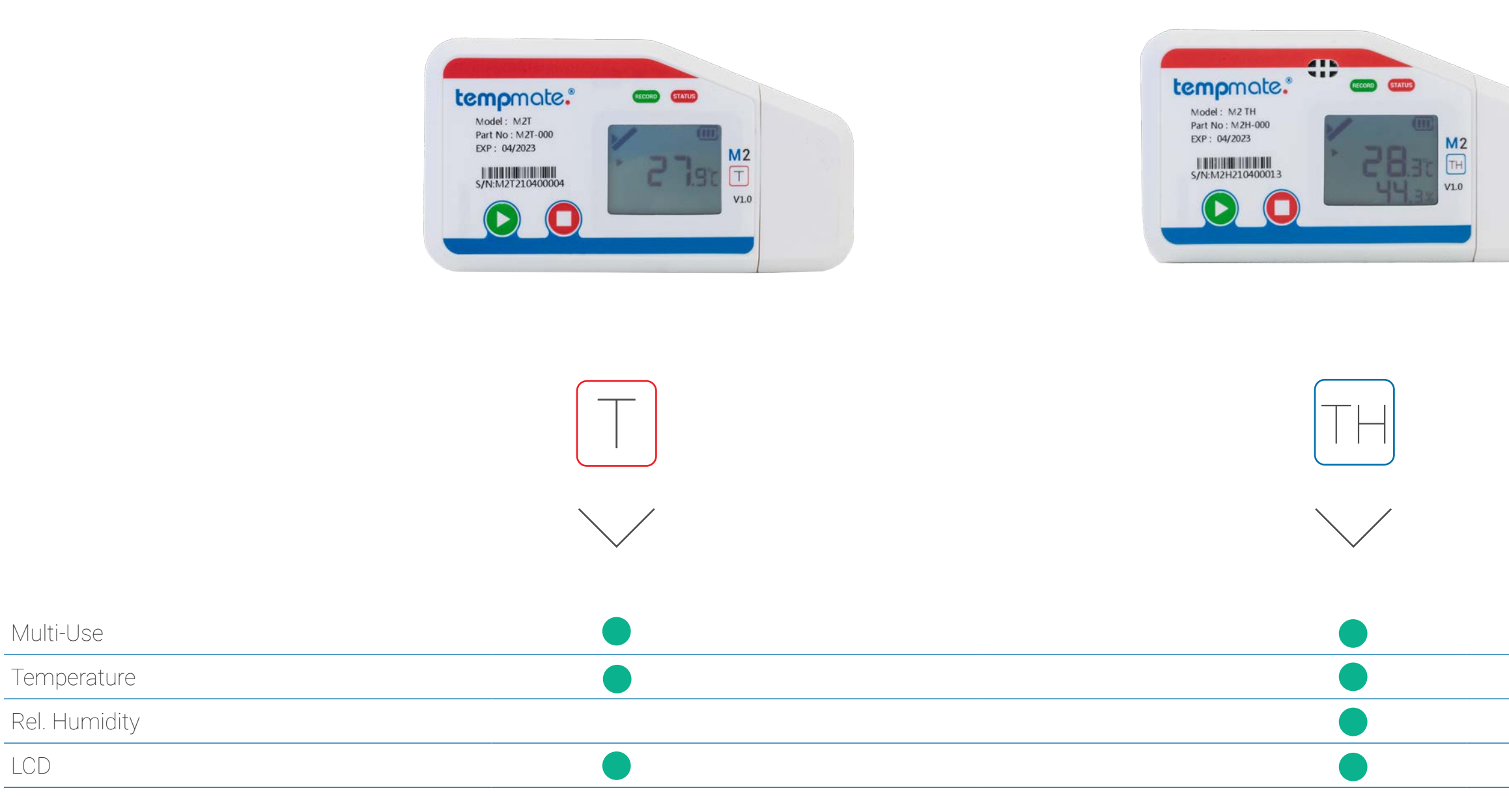

LCD

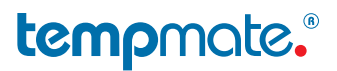

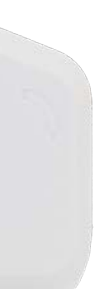

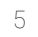

4. Device Description

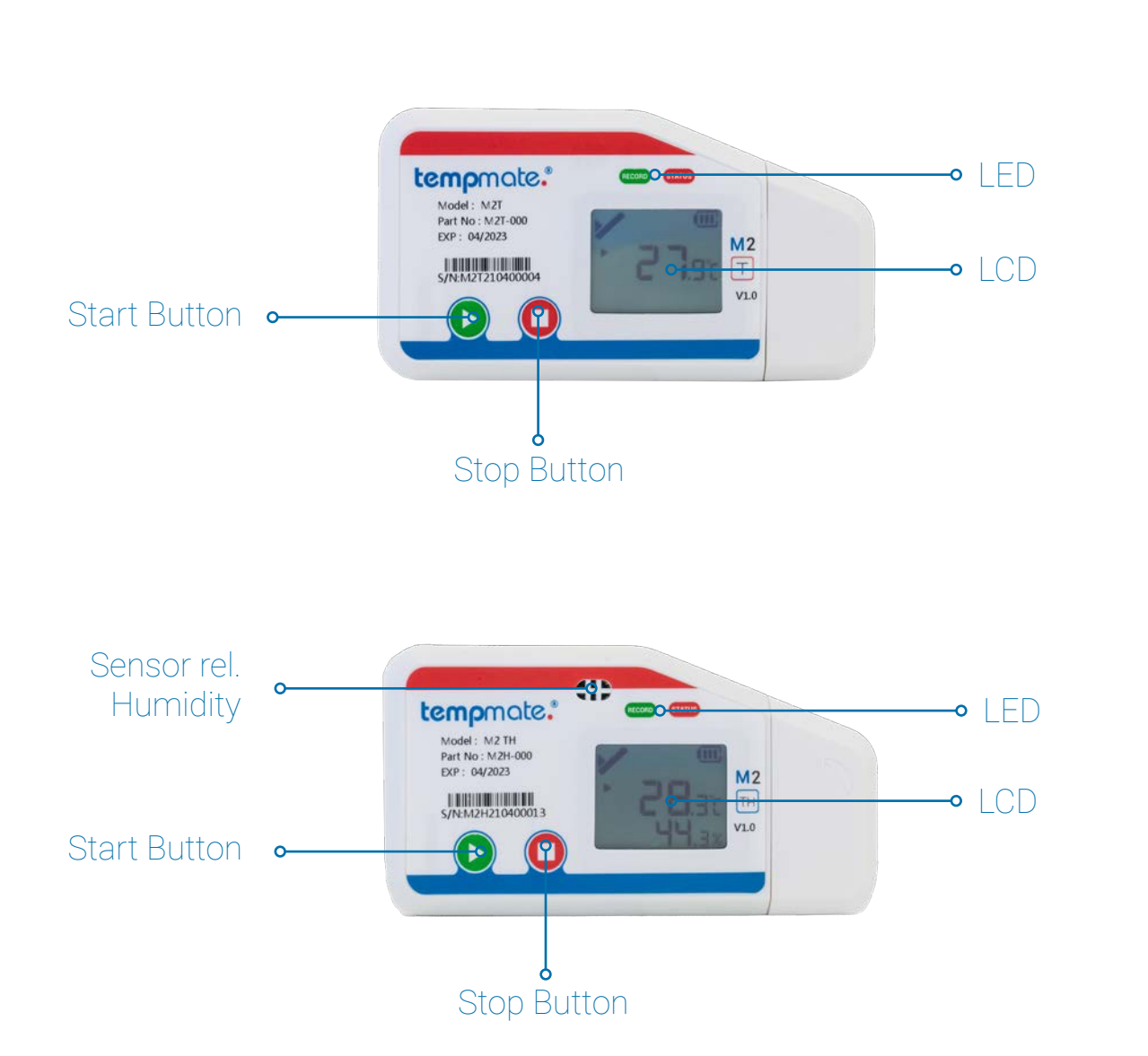

### 5. Display

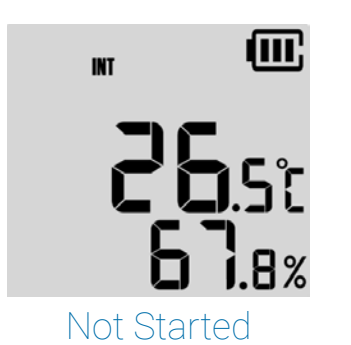

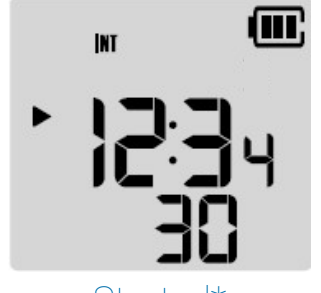

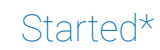

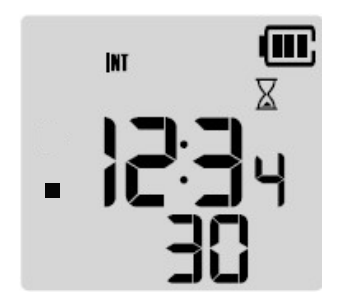

Stopped

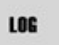

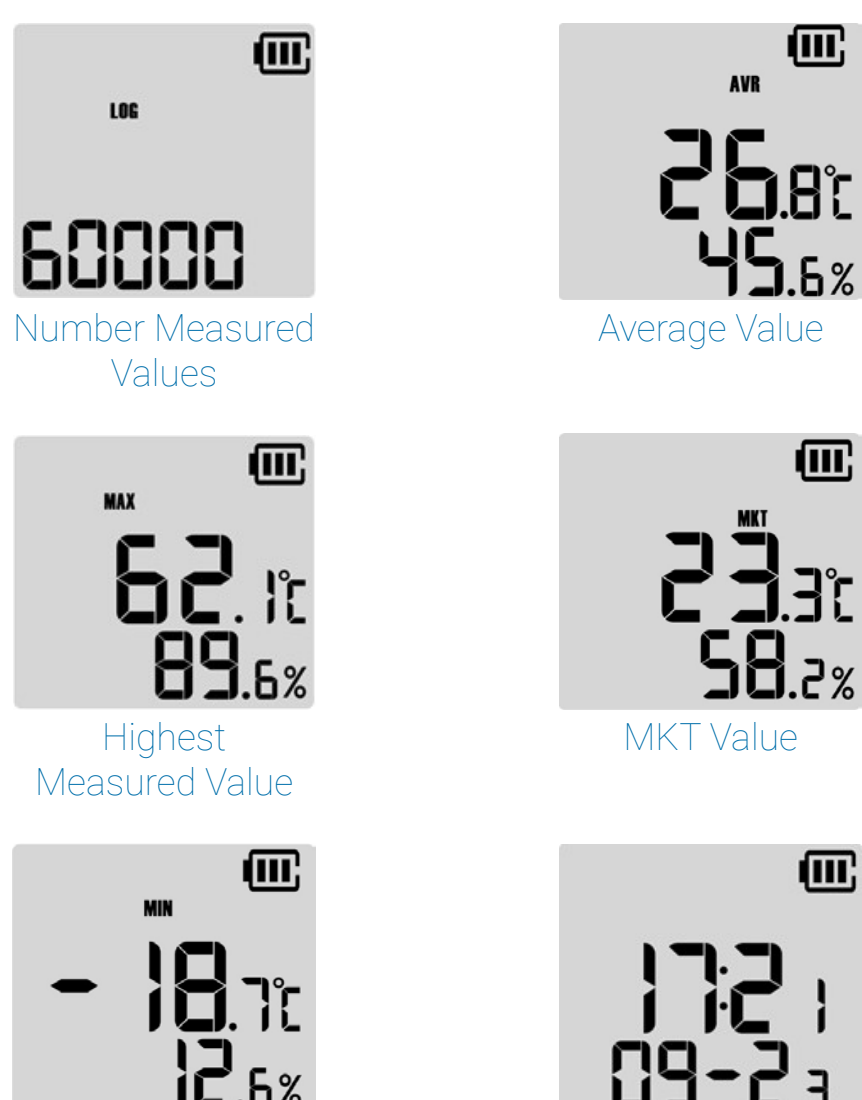

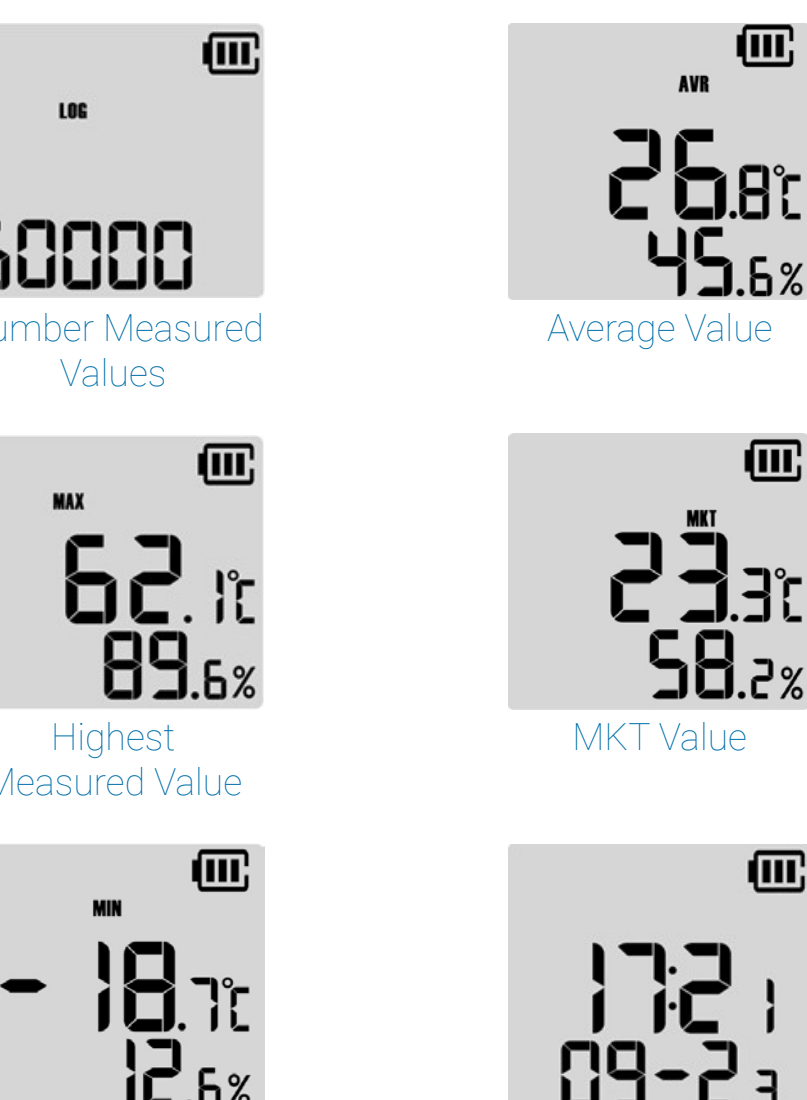

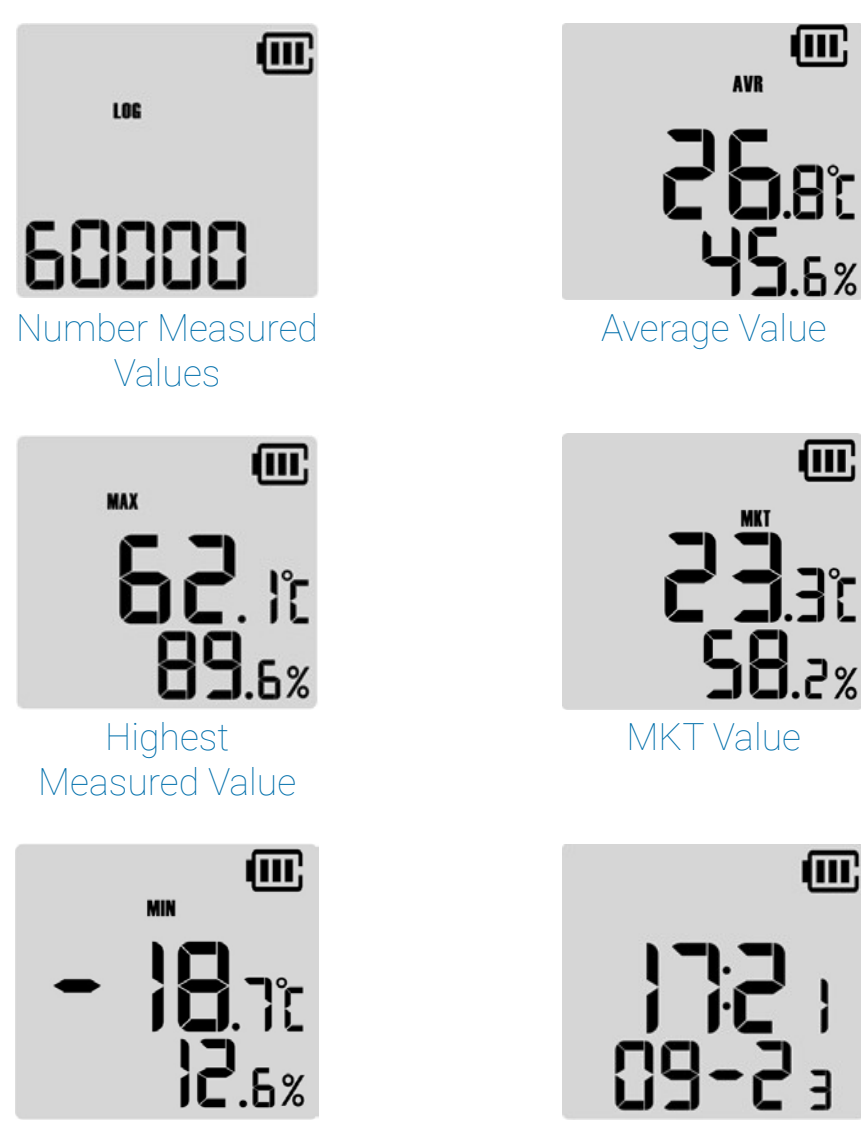

Lowest Measured Value

\* if the start delay is set, this symbol 🕨 flashes after a successful start until the time limit has elapsed

### tempmate."

Time & Date

### 6. Operation and Usage

#### STEP 1 Configuration \*optional

This step is only necessary if you want to adapt the pre-installed configuration to your application.

- Download the free tempbase 2 software https://www.tempmate.com/de/download/
- Install the tempbase 2 software on your PC.
- Remove the cap and connect the not started logger to your PC.
- Open the tempbase 2 software and select the "Logger Setup" button" (1).
- Make the desired settings and save them via the "Save Parameter" button (2).
- Remove the logger from your PC and replace the cap securely.

|           | Sum                                                                                              | imary                                | Graph                                                                                                    | Table                                                                                                    |                                                                                                    |
|-----------|--------------------------------------------------------------------------------------------------|--------------------------------------|----------------------------------------------------------------------------------------------------|----------------------------------------------------------------------------------------------------|----------------------------------------------------------------------------------------------------|
| O         | Device Information<br>Serial Number<br>N2X210400013<br>Start Mode<br>Press Button v<br>Step Mode | € Legging Interval                   | 3650<br>Timing (Dat Time<br>2022-04-25 10:29:08<br>Temporary POF                                                                                                    | Trip Number<br>000000<br>Set CSV encrotion<br>Battery Level                                                                                       | The Description                                                                                                    |
|           | Temperature Unit                                                                                 | Circular Logging                     | Light Sensor                                                                                                    | POF Language                                                                                                    | - Service                                                                                                    |
| Full Data | °C v                                                                                             | Disable v                            | Disativ                                                                                                    | English v                                                                                                    | PDF Logo                                                                                                    |
|           | v                                                                                                | Utable                               |                                                                                                    |                                                                                                    |                                                                                                    |
|           |                                                                                                  |                                      |                                                                                                    |                                                                                                    |                                                                                                    |
|           |                                                                                                  | No Alarm                             | O Multiple Alarms                                                                                                    |                                                                                                    |                                                                                                    |
|           | Num                                                                                              | No Alarm     Alarm Threshold         | O Multiple Alarms                                                                                                    | Alarm Type                                                                                                    | Alarm Dietag                                                                                                    |
|           | Num                                                                                              | No Alarm     Acarm Threshold         | O Multiple Alarmo<br>Alarm Direction<br>High Linit                                                                                                    | Alarm Tipe<br>Single                                                                                                    | Alarm Detay                                                                                                    |
|           | Nam.<br>11<br>12                                                                                 | No Alarm     Adarm Threshold         | O Multiple Alarma<br>Alarm Depotion<br>Migh Lank                                                                                                    | Alarin Type<br>Single                                                                                                    | Auerth Detay                                                                                                    |
|           | Nam<br>11<br>12<br>13                                                                            | No Alarm     Alarm Threshold         | O Multiple Alarma<br>Alarm Direction<br>High Linit                                                                                                    | Alanti Tipe<br>Bingte<br>Bingte<br>Bingte                                                                                                    | Austrin Detay                                                                                                    |
|           | Narm 11 12 12 13 12 14 15 15 15 15 15 15 15 15 15 15 15 15 15                                    | No Alarm     Ausers Threshold        | O Multiple Alarmo<br>Alarm Description<br>High Linet                                                                                                    | Alanti Tjpe<br>Single<br>Single<br>Single<br>Single                                                                                               | Aam Detar<br>8 0 8 4 6 8 0<br>8 0 8 8 7 8 8 8<br>8 0 8 8 8 8 8 8<br>8 0 8 8 8 8 8 8 8<br>8 0 8 8 8 8 8 8 8<br>8 0 8 8 8 8 8 8 8 8<br>8 0 8 8 8 8 8 8 8 8 8 8 8 8 8 8 8 8 8 8                                                                                                    |
|           | Num 11 12 13 14 15 15 15 15 15 15 15 15 15 15 15 15 15                                           | No Atarm     Adarm Threshold         | Multiple Atams     Alive Direction     Mig Lank     Mig Lank     Mig Lank     Mig Lank     Mig Lank     Mig Lank     Mig Lank     Mig Lank     Mig Lank     Mig Lank                                                                                                    | Asim Tipe<br>Bingle -<br>Bingle -<br>Bingle -<br>Bingle -<br>Bingle -                                                                             | Auron Deser<br>8 0 0 8 00 4 8 0<br>9 0 0 8 0 4 8 0<br>8 0 0 8 0 4 8 0<br>8 0 0 8 0 4 8 0<br>8 0 0 8 0 4 8 0<br>8 0 0 8 0 4 8 0<br>8 0 0 8 0 4 8 0<br>8 0 0 8 0 4 8 0<br>8 0 0 8 0 4 8 0<br>8 0 0 8 0 4 0 8 0<br>8 0 0 8 0 4 0 8 0<br>8 0 0 8 0 4 0 8 0<br>8 0 0 8 0 4 0 8 0<br>8 0 0 8 0 4 0 8 0<br>8 0 0 8 0 4 0 8 0<br>8 0 0 8 0 4 0 8 0<br>8 0 0 8 0 8 0 8 0<br>8 0 0 8 0 8 0 8 0<br>8 0 0 8 0 8 0 8 0<br>8 0 0 8 0 8 0 8 0<br>8 0 0 8 0 8 0 8 0<br>8 0 0 8 0 8 0 8 0<br>8 0 0 8 0 8 0 8 0<br>8 0 0 8 0 8 0 8 0<br>8 0 0 0 8 0 8 0 8 0<br>8 0 0 0 8 0 8 0 8 0<br>8 0 0 0 8 0 8 0 8 0<br>8 0 0 0 8 0 8 0 8 0<br>8 0 0 0 0 0 0 0 0 0<br>8 0 0 0 0 0 0 0 0 0<br>8 0 0 0 0 0 0 0 0<br>8 0 0 0 0 0 0 0 0<br>8 0 0 0 0 0 0 0 0<br>8 0 0 0 0 0 0 0 0<br>8 0 0 0 0 0 0 0 0<br>8 0 0 0 0 0 0 0 0<br>8 0 0 0 0 0 0 0 0<br>8 0 0 0 0 0 0 0 0<br>8 0 0 0 0 0 0 0 0<br>8 0 0 0 0 0 0 0 0<br>8 0 0 0 0 0 0 0 0<br>8 0 0 0 0 0 0 0<br>8 0 0 0 0 0 0 0<br>8 0 0 0 0 0 0<br>8 0 0 0 0 0 0<br>8 0 0 0 0 0 0<br>8 0 0 0 0 0<br>8 0 0 0 0 0 0<br>8 0 0 0 0 0<br>8 0 0 0 0 0<br>8 0 0 0 0 0<br>8 0 0 0 0 0<br>8 0 0 0 0 0<br>8 0 0 0 0 0<br>8 0 0 0 0<br>8 0 0 0 0<br>8 0 0 0 0<br>8 0 0 0 0<br>8 0 0 0 0 0<br>8 0 0 0 0<br>8 0 0 0 0<br>8 0 0 0 0<br>8 0 0 0 0<br>8 0 0 0 0<br>8 0 0 0 0<br>8 0 0 0 0<br>8 0 0 0 0<br>8 0 0 0 0<br>8 0 0 0 0<br>8 0 0 0<br>8 0 0 0 0<br>8 0 0 0 0<br>8 0 0 0 0<br>8 0 0 0<br>8 0 0 0 0<br>8 0 0 0<br>8 0 0 0 0<br>8 0 0 0<br>8 0 0 0 0<br>8 0 0 0 0<br>8 0 0 0 0<br>8 0 0 0 0<br>8 0 0 0 0 0<br>8 0 0 0 0 0 0<br>8 0 0 0 0 0 0 0<br>8 0 0 0 0 0 0 0 0 0 0 0 0 0 0 0 0 0 0 0                                                                                                    |
|           | Num<br>15<br>12<br>13<br>14<br>15<br>15<br>16<br>16                                              | Alam     Alam     Alam     Ibrochild | O Multiple Alarms<br>Alarm Develope<br>Might Land in<br>Might Land in<br>Might Land in<br>Might Land in<br>Might Land in<br>Might Land in Land in Alarms (1996)                                                                                                    | Asim boo<br>Singe                                                                                                    | Alarm Drag<br>Alarm Drag<br>Alarm Solution<br>Alarm Solution<br>Alarm |
|           | Norm 11 12 12 12 15 15 15 16 16 17 16 17 16 16 16 16 16 16 16 16 16 16 16 16 16                  | to Atam     Asam Threshold           | Multiple Atams     Anno Devotion     Multiple Loss     Mign Loss     Mign Loss    | Asam Tiga<br>Baga                                                                                                    |                                                                                                    |
|           | Alem<br>11<br>12<br>12<br>14<br>15<br>16<br>16<br>16<br>16<br>16<br>16<br>16<br>16<br>16<br>16   | Hoy Atams     Haums Threachails      | Multiple Alarms     Anno     Anno     Anno     Migueta     Migueta     Mi | Alarin Tiga<br>Binga<br>Binga<br>Binga<br>Binga<br>Binga<br>Binga<br>Binga<br>Binga                                                               | Auero Detar<br>a de la conservación de la conservación de la conservació                                                                                                    |
|           | Ram<br>11<br>12<br>12<br>12<br>12<br>12<br>12<br>12<br>12<br>12                                  | Bo Atam     Asam Threshold           | blutgele Atamos     Alamo Denotion     Migo Lone     Migo Lone                                                                                                    | Azərbi Tigan<br>Bingan<br>Bingan<br>Bingan<br>Bingan<br>Bingan<br>Bingan<br>Bingan<br>Bingan                                                      | Auron Delte:           Auron Delte:           Barro Delte:           Barro Delte: </td                                                                                                    |
|           | Narm 11 11 12 12 12 12 12 12 14 15 16 16 16 16 16                                                | Bo Atam     Asam Threshold           | Multiple Atamos     Alamo Denotion     Mayo Lond     Mayo Lond      | Azərb Təşə<br>Dingə<br>Dingə<br>Dingə<br>Dingə<br>Dingə<br>Dingə<br>Dingə<br>Dingə<br>Dingə<br>Dingə<br>Dingə<br>Dingə<br>Dingə<br>Dingə<br>Dingə | Auem Detrag           Auem Detrag           Image: Detrag           Image: Detrag                                                                                                    |

#### STEP 2 Start Logger

- Press and hold the green start button  $\bigcirc$  for 5 seconds.
- A successful start is indicated by the green LED on your device flashing 10 times.
- Note: If another or no flashing signal appears, do not use the logger and contact support.

#### STEP 3 Set Mark

- Briefly press the green start button 🜔 twice in succession to set a mark.
- A successfully set mark is indicated by the word "MARK" and the number of marks set so far in your display.
- Note: Up to 10 marks can be set per operation.

#### STEP 4 Stop Logger

- Press and hold the red stop button  $\Box$  for 5 seconds.
- A successful stop is indicated by the red LED on your device flashing 10 times.

#### Alternative stop modes

#### Automatic Stop (default setting)

- 0 data memory is reached and no manual stop is performed beforehand.
- This stop mode works in addition to the manual stop. 0

#### Software Stop (optional)

- This setting can be made in the tempbase 2 software. (see STEP 1) 0
- The stop is triggered automatically by connecting the logger to the PC and opening  $\bigcirc$ the software.
- A manual stop is not possible in this configuration.  $\bigcirc$

#### STEP 5 Manual Readout of Data

- Remove the cap and connect the logger to your PC.
- \_ one after the other in the display.
- \_ depending on the amount of data.

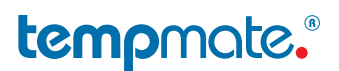

The device will stop automatically when the maximum number of measured values in the

A successful connection is indicated by both LEDs flashing. The abbreviations CSV and PDF appear

The logger automatically opens as an external drive on your PC. This process may take a few minutes

- Open the drive and copy the PDF and CSV report stored on it for your filing.
- Note: A report is automatically generated as PDF and/or CSV when the device is stopped. The device can still be read out during a running measurement and an intermediate report can be downloaded.
- Note: Already generated reports are automatically overwritten and deleted when the device is restarted.

#### Readout with the tempbase 2 software (optional)

- Remove the cap and connect the logger to your PC.
- Open the tempbase 2 software and select the "Export/Import" button (3).

| ? L   | ≡ () (       | tempbase.*2      |                            |       |                    |               |                   | tempmate.®-M2TH |           |             |
|-------|--------------|------------------|----------------------------|-------|--------------------|---------------|-------------------|-----------------|-----------|-------------|
|       |              |                  | Table                      |       | Graph              |               | ary               | Sum             |           |             |
|       |              |                  |                            |       |                    |               |                   | tion            | vice Inf  |             |
|       | e            | Trip Number      | ogging Interval            |       | Serial Number      |               | Device Time       |                 | ce Model  |             |
|       |              | 0000001          | 10:00                      |       | M2H210400013       | 7.59.56       | 2022-04-25 1      |                 | н         | Θ           |
|       | 05           | Trip Description | emperature Unit            |       | Logging Status     |               | Start Delay       |                 | Mode      |             |
|       | e Recording  | Temperature P    | c                          |       | Stopped            |               | OHOM              |                 | is Button |             |
|       |              |                  |                            |       | Light              |               | Time Zone         |                 | eat Start |             |
|       |              |                  |                            |       | Disable            |               | UTC +00:00        |                 | sble      | (B)         |
|       |              |                  |                            |       |                    |               |                   | mation          | tistical  |             |
|       |              | Last Reading     | int Readon                 |       | Start Time         | incs          | Current Read      |                 | Memory    | Full Data   |
|       | 15.55.00     | 2022-04-25 15    | 022-04-25 15:55:09         | 09    | 2022-04-35 15 55   |               | 1                 |                 | 00        |             |
|       | POF          | Temporary PDI    | top Mode (Set)             |       | Stop Mode (Actual) | ton           | Looping Durat     |                 |           |             |
|       | -            | Feable           | vess Pulton + Use Software | -     | Stop by buffor     |               | TO 110 HO 140 CO  |                 |           |             |
|       |              |                  | inst Alarm (Temperature)   | ture) | Average (Temperal  | nneraturel    | Minimum (Ten      | dure)           | mum (Te   |             |
|       |              |                  | UA.                        |       | 23.4               |               | 23.4              |                 |           |             |
|       |              | Females          | inst Alarm (Humidity)      |       | Averane (Humidth)  | midth)        | Minimum (Hur      | 0               | mum dik   |             |
|       |              | Factoria         | LA.                        |       | 45.4               | 10-10         | 45.4              | ų.              |           | a starts    |
|       |              |                  |                            |       |                    |               |                   | 220             |           |             |
| 1     | 1 Markettern |                  | Her Torr                   | 0     | 11 mm              | Allowin Datas | The second second | on              | m into    |             |
| - OLA | NUA.         |                  | N/A                        | N/A   | Nia                | Nia Nia       | N/A               | ia.             | 14        |             |
| N     | NA           |                  | NA                         | NA    | NA                 | NA            | NGA.              | iA .            | 2         |             |
| N     | NA           |                  | NA                         | NA    | NA                 | NA            | NIA               | 16              | 3         |             |
| N     | NA           |                  | N/A                        | NA.   | NA                 | NA            | N/A               | A .             | 4         | _           |
| N     | NA           |                  | NA                         | NA    | NA                 | NA.           | NIA               | iA :            | 15        |             |
| N     | NA           |                  | N/A.                       | N/A   | NA                 | N/A           | N/A               | 6               | 16        |             |
| . No  | NA           |                  | NA                         | NA    | NA                 | N/A           | NA                | A               | 11        |             |
| - 10  | 704          |                  | - New New                  | 104   | N/A                | NVA.          | NUA.              | A               | 12        |             |
| 1     | NA           |                  | NA                         | NA    | NA                 | NA            | NG                | n               | 13        | Experiment. |
| N     | NA           |                  | NA                         | NA    | NA                 | NA            | NUA               | iA .            | 15        |             |
|       | Nia          |                  | NA                         | Para. | NA                 | NA            | N/A               |                 | 46        |             |
|       |              |                  |                            | 1.015 |                    |               |                   | S               |           | 10          |

Select the desired file format (PDF/XLS/IME) for export and the file location and confirm the download.

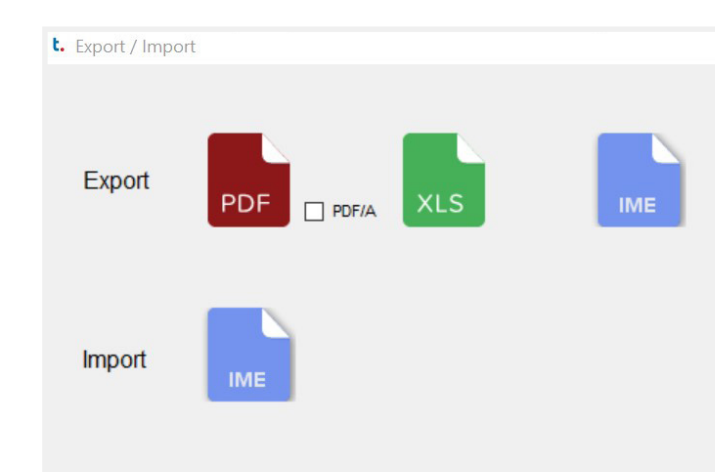

### 7. External Sensors

- Remove the cap and connect the not started logger to your PC. \_
- Open the tempbase 2 software and select the "Logger Setup" button. -
- -In the "Sensor Type" area, select the sensor type you want to work with.
- -
- \_ and remove the standard cap.
- Replace it with the external sensor of your choice and screw it again.

### 8. Replace Battery

- Open the cover on the back of the device by turning it counterclockwise.
- Remove the old battery and dispose of it according to national regulations.

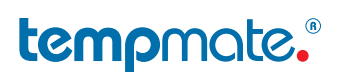

Confirm your configuration by clicking on "Save Parameter" and remove the device from your PC.

To record with an external sensor, use a screwdriver to loosen the screw on the bottom of the device

- Insert the new battery and replace the cover, closing it clockwise.
- Remove the cap and connect the logger to your PC.
- Open the tempbase 2 software to synchronize date & time again. This process is automatically trigge red when the logger is connected to PC and software.
- <u>Caution:</u> Back up your data and download your last report before removing the battery from the instrument.

### 9. Important Notes

- Configuration cannot be changed during recording.
- We recommend recalibration after 1 year. \_
- Always dispose of batteries according to your country's regulations. -
- Do not place the device in corrosive liquids and do not expose it to direct heat. \_

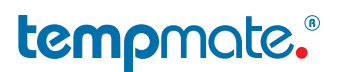

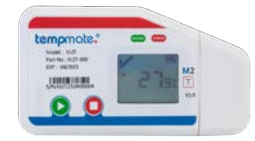

### Main Technical Specifications **temp**mate.®-M2 T

| Temperature Sensor     | HQ Digital Temperature sensor (internal and external optional)                                |
|------------------------|-----------------------------------------------------------------------------------------------|
| Temperature Range      | -30°C to +70°C(–40°C to +90°C with ext. T Sensor)<br>(-80°C to +200°C with ext. PT100 Sensor) |
| Temperature Accuracy   | ±0.3°C (at -20°C to + 40°C, other 0.5°C)                                                      |
| Temperature Resolution | 0.1°C                                                                                         |
| Humidity Sensor        | n/a                                                                                           |
| Humidity Range         | n/a                                                                                           |
| Humidity Accuracy      | n/a                                                                                           |
| Humidity Resolution    | n/a                                                                                           |
| Data Storage           | 60,000 values                                                                                 |
| Display                | Big Multifunction LCD                                                                         |
| Start Setting          | Manually by pressing button, by software or timed                                             |
| Recording Time         | Up to 6 months                                                                                |
| Interval               | 10sec. up to 11h 59min. (default 10 min.)                                                     |
| Alarm Settings         | Up to 6 points customizable                                                                   |
| Alarm Type             | Single alarm or cumulative                                                                    |
| Battery                | CR2450 / replaceable by customer                                                              |
| Dimensions             | 100 x 53 x 12 mm                                                                              |
| Weight                 | 54g                                                                                           |
| Protection Class       | IP65                                                                                          |
| Connection Interface   | USB 2.0, A-Type                                                                               |
| Conformity             | EN 12830, CE, RoHS                                                                            |
| Software               | PDF or CSV reader or tempbase 2 software / free download                                      |
| Interface to PC        | Integrated USB port                                                                           |
| Reprogrammable         | Yes, with internal HTML tool* or optional tempbase 2 Software                                 |
| Automatic Reporting    | PDF & CSV                                                                                     |
|                        |                                                                                               |

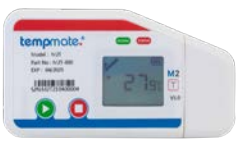

| Temperature Sensor     | HQ Digital Temperature s   |
|------------------------|----------------------------|
| Temperature Range      | -30°C to +70°C (-40°C to   |
|                        | (-80°C to +200°C with ext  |
| Temperature Accuracy   | ±0.3°C (at -20°C to + 40°  |
| Temperature Resolution | 0.1°C                      |
| Humidity Sensor        | HQ Digital Temperature/re  |
| Humidity Range         | 0%rH to 100%rH             |
| Humidity Accuracy      | ±3%rH (20 to 80%rH), 5%    |
| Humidity Resolution    | 0.1%rH                     |
| Data Storage           | 60,000 values              |
| Display                | Big Multifunction LCD      |
| Start Setting          | Manually by pressing but   |
| Recording Time         | Up to 6 months             |
| Interval               | 10sec. up to 11h 59min. (  |
| Alarm Settings         | up to 6 points temperatur  |
| Alarm Type             | Single alarm or cumulativ  |
| Battery                | CR2450 / replaceable by    |
| Dimensions             | 100 x 53 x 12 mm           |
| Weight                 | 54g                        |
| Protection Class       | IP65                       |
| Connection Interface   | USB 2.0, A-Type            |
| Conformity             | EN 12830, CE, RoHS         |
| Software               | PDF or CSV reader or terr  |
| Interface to PC        | integrated USB port        |
| Reprogrammable         | Yes, with internal HTML to |
| Automatic Reporting    | PDF & CSV                  |
|                        |                            |

### tempmate."

#### Main Technical Specifications **temp**mate.®-M2 TH

sensor (internal and external optional)

to +90°C with ext. T Sensor)

t. PT100 Sensor)

°C, other 0.5°C)

el. Humidity sensor (internal and external optional)

others (at 25°C)

ton, by software or timed

(default 10 min.)

re and 2 points humidity customizable

/e

customer

npbase 2 software / free download

ool\* or optional tempbase 2 Software

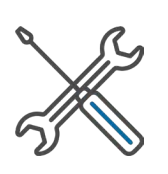

# Main Technical Specifications **temp**mate.®-M2 Accessory

#### tempmate.®-M2 External T-Sensor

| Sensor                 | HQ Digital Temperature Sensor               |
|------------------------|---------------------------------------------|
| Temperature Range      | -40°C to +90°C                              |
| Temperature Accuracy   | 0.3°C (at −20 ° C to + 40 ° C, other 0.5°C) |
| Temperature Resolution | 0.1°C                                       |
| Sensor Tip             | Stainless Steel (30 x 5 mm)                 |
| Sensor Connetion       | M2-USB Connection                           |
| Cable length           | 1.2 m                                       |
| Cable Diameter         | 3 mm                                        |
| Cable Material         | PVC                                         |
|                        |                                             |

#### tempmate.®-M2 External High/Low T-Sensor

| Temperature Sensor     | PT100 Sensor                |
|------------------------|-----------------------------|
| Temperature Range      | -80°C to +200°C             |
| Temperature Accuracy   | ±1°C                        |
| Temperature Resolution | 0,1°C                       |
| Sensor Tip             | Stainless Steel (30 x 5 mm) |
| Sensor Connetion       | M2-USB Connection           |
| Cable Diameter         | 3 mm                        |
| Cable length           | 1.2 m                       |
| Cable Material         | PTFE                        |
|                        |                             |

#### tempmate.®-M2 Exte

| HQ Digital Temperature/re   |
|-----------------------------|
| -40°C to +90°C              |
| 0.3°C (at -20 ° C to + 40 ° |
| 0,1°C                       |
| 0 - 100 %rH                 |
| ±3%rH (10% to 70%), 5% (    |
| 0.1 %rH                     |
| Stainless Steel (30 x 5 mm  |
| M2-USB Connection           |
| 1.2 m                       |
| 3 mm                        |
| PVC                         |
|                             |

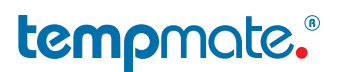

| ernal T/rH-Sensor  |
|--------------------|
| I. Humidity Sensor |
|                    |
| C, other 0.5°C)    |
|                    |
|                    |
| others (at +25°C)  |
|                    |
| 1)                 |
|                    |
|                    |
|                    |
|                    |

### Contact

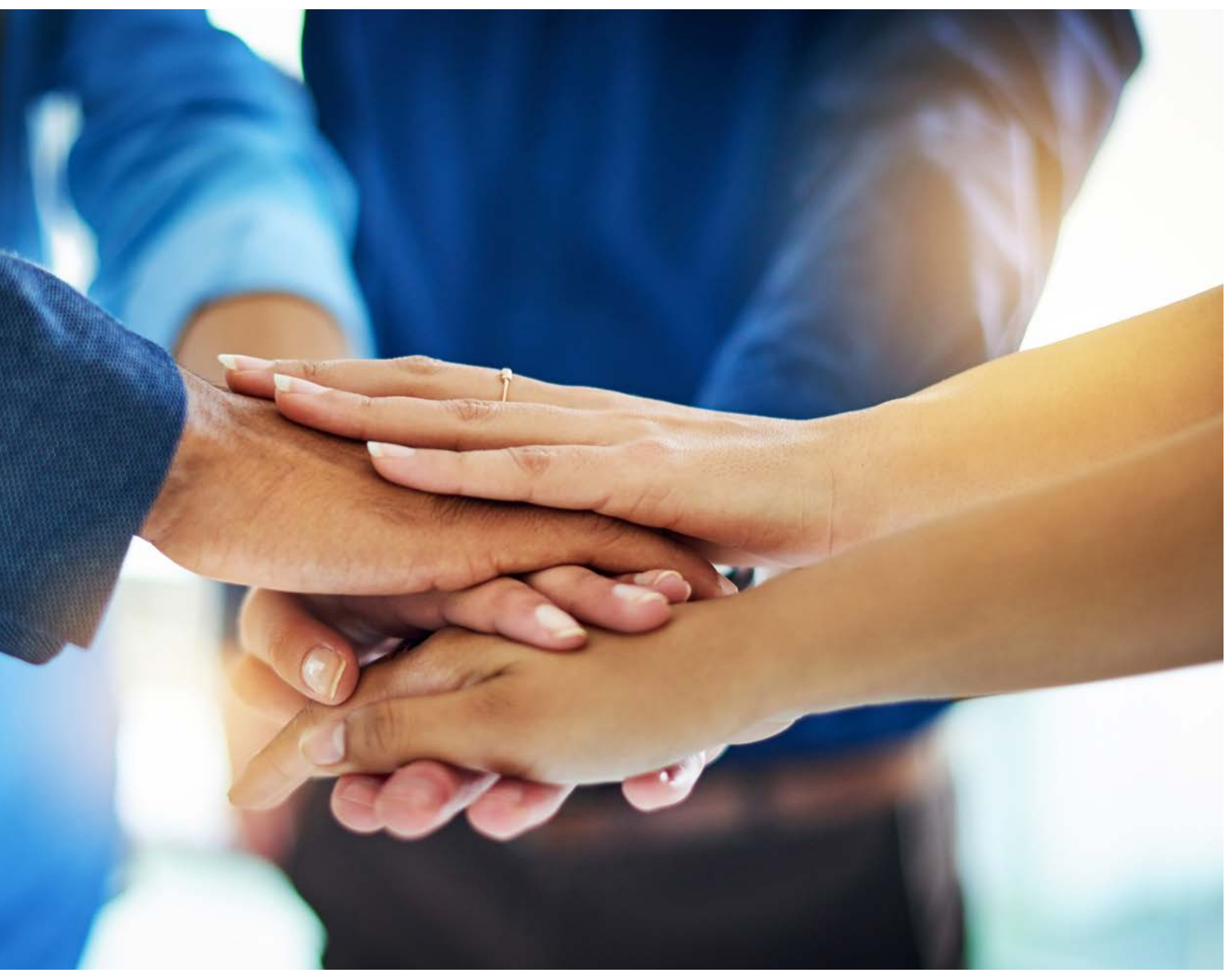

Do you have any questions? Please contact us - our experienced team will be happy to support you.

sales@tempmate.com

+49 7131 6354 0

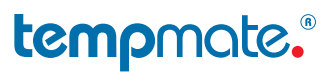

tempmate GmbH Wannenäckerstr. 41 74078 Heilbronn, Germany

Tel. +49-7131-6354-0 sales@tempmate.com www.tempmate.com